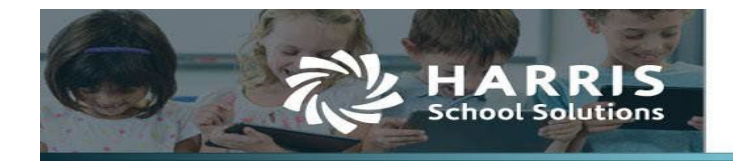

## **Quick step overview**

#### To Access Charter First

- 1. Click Compliance Local
- 2. The KPI Viewer window will now be displayed

## To Set Parameters

- 1. Parameters are found under the **Calculation** column. Click <sup>Sel</sup> icon to display parameters being used for the selected indicator
- 2. For Indicator #5, click <sup>1</sup>/<sub>2</sub> to enter the membership Base Year, BYR
- 3. Enter the object codes for all applicable parameters

## The Dashboard

- 1. Select a Fiscal Rating Year
- 2. Set Parameters before refreshing, calculating indicators, or reporting
- 3. Click <sup>ORefresh All</sup> top right of screen to re-calculate all applicable indicators

## To Calculate Individual Indicators

- 1. If exists, Click the  $\mathbb{I}$  edit icon.
- 2. Enter all applicable parameter values
- 3. Click save. You will return to the dashboard
- 4. Click the 🔇 Running man icon from the Result Effective column for the indicator
- 5. A new date timestamp will appear once the calculation process has completed

## To Report

- 1. From the Dashboard, click the Print button bottom right corner of screen to print the KPI Indicator Report
- 2. Click the <sup>h</sup> Reports | tab to open the Report Resource Document window
- 3. Select a report from the dropdown and enter all parameters
- 4. Click Run Report to generate the report

## Validating Formula results using built in reports

- 1. In the Result column, click the radio button 🗖 or the 🛰 magnifying glass for the Yes/ No result
- 2. The Formula Calculation window will open and display all the variables being used
- 3. Click the 🏝 printer icon to far right to generate a report for the formula amounts

#### Validating Formula results using Resource Document Reports

1. Entering the correct parameters for the Resource Document Reports, is very important. The Resource Report Parameter section explains what values should be entered based on the selected Fiscal Rating Year to validate the formula variables.

## Accessing Charter First

#### Click Compliance

#### **Click Local**

|       | COMPLIA                   | NCE | •           |          |         |
|-------|---------------------------|-----|-------------|----------|---------|
| Finan | ce                        |     | State       | Federal  | Other   |
| Stude | ents                      |     | TEXAS       | IRS W2   | Local   |
| Comp  | Compliance →<br>My Portal |     | TRAQS/TEAMS | URS 1099 | Reports |
| My Po |                           |     | PET         |          |         |
| Admi  | n                         |     |             |          |         |

#### **KPI Viewer**

The Charter First KPI Viewer will open for the current Fiscal Rating Year. It will display all the indicators being used to calculate the Overall Score for that Fiscal Rating Year based on the Charter First Worksheet released by the state in October of the fiscal year under review.

| n co        | MPLIANCE •                                                                                                    |             | Demo Dis | trict 1 🚽 💈 | kziegi | : for 60 m | to Logout              |  |  |  |
|-------------|----------------------------------------------------------------------------------------------------|-------------|----------|-------------|--------|------------|------------------------|--|--|--|
| KPI Viewer  | 4                                                                                                    |             |          |             |        |            |                        |  |  |  |
| Dashboard   | Dashbaard Reports                                                                                                    |             |          |             |        |            |                        |  |  |  |
|             | Critical Indicators                                                                                                    |             |          |             |        |            |                        |  |  |  |
| Indicator # | Indicator                                                                                                    | Calculation | Waive    | Result      | Points | Cap        | Result Effective       |  |  |  |
| 1           | Was the complete annual financial report (AFR) and charter school financial data submitted to TEA within 30 days of the November 27 or January 28 deadline<br>depending on the charter school's fiscal year end date of June 30 or August 31, respectively? |             |          | Yes         | N/A    | N/A        | 🛃 6/28/2022 9:19:58 PM |  |  |  |

#### Key Terminology

- Fiscal Rating Year: is the year the Fiscal Year in Review data is evaluated and scored. The preliminary Fiscal Year Rating is released in August for the fiscal school year that just closed. Fiscal Year Ratings released in August 2022 are the 2021-2022 Charter FIRST ratings and they are based on fiscal school year 2020-2021 data.
- Fiscal Year under Review: the fiscal school year data that will be evaluated and scored for the Fiscal Rating Year. The

Fiscal Year in Review 2020-2021 data will be used for the Fiscal Rating Year 2021-2022. The Fiscal Year under review data will be rated in August 2022.

- Base Year: is 5 years from the Fiscal Year under Review which is 2016-2017
- Waived Indicators: Indicators that are not being evaluated for the Fiscal Rating Year will be flagged as waived. The scoring metrics will remain at 100%; therefore, a waived indicator's maximum points will automatically be applied to the overall score.

## **Setting Parameters**

## Click the 💽 or the 🄊 icon in the Calculation column

- The red exclamation icon 💽 will display for Indicators with missing parameter values.
- The Edit Icon <sup>Ser</sup> will display for Indicators which have parameter values entered

| A   | new window will open with the required parameters for that specific indicator. The below Indicators require parameter va   | alues to b | е  |
|-----|----------------------------------------------------------------------------------------------------|------------|----|
| en  | ntered prior to calculating and reporting. You only need to enter them once. Enter each value that is applicable and click | Save       | lf |
| a j | parameter does not have a value, enter NONE. Click <sup>Ocancel</sup> to return to the KPI Dashboard without saving.       |            |    |

• Indicator #5 Example:

**KPI Viewer** 

| Dashboard                                                     | Report                                                  | s                                                                                             | Refresh All Fiscal Rating Year: Fiscal Year 22-23 ▼                                                                                                    |
|---------------------------------------------------------------|---------------------------------------------------------|-----------------------------------------------------------------------------------------------|----------------------------------------------------------------------------------------------------|
| The indicator 5: W<br>asset balance wil<br>school's 7 percent | Vas the tot<br>I pass this<br><b>t or more</b><br>tings | tal net asset balance in the s<br>indicator if they have an av<br>increase in students in mer | Statement of Financial Position for the charter school greater than zero? (If the charter school's change of students in membership over 5 years was 7 percent or more, then the charter school passes this indicator.) (New charter schools that have a negative net erage of 7 percent growth in students year over year until it completes its fifth year of operations. After the fifth year of operations, the calculation changes to the 7 percent increase in 5 years.) (If the charter school passes indicator 5 based only on the charter net enter the charter school passes in 5 years.) (If the charter school passes indicator 5 based only on the charter net enter the charter school passes in 5 years.) (If the charter school passes indicator 5 based only on the charter network) in students and highest rating that the charter school may receive is 79 points, C = Meets Standard Achievement.) has settings used in calculation. Use this form to update the appropriate settings values |
|                                                               | _                                                       |                                                                                               |                                                                                                    |
|                                                               | BYR                                                     | 2017-2018                                                                                     | Membership Base Year (уууу-уууу)                                                                                                    |
|                                                               | NPL                                                     | 2155                                                                                          | Net Pension-Liability Objects                                                                                                    |
|                                                               | OPEB                                                    | NONE                                                                                          | Other Post Employment Benefits Objects                                                                                                    |
|                                                               | PE                                                      | 6146                                                                                          | Pension Expense Objects                                                                                                    |
|                                                               |                                                         | Save OCancel                                                                                  |                                                                                                    |

## **Dashboard Features**

*Fiscal Rating Year* Fiscal Rating Year: Fiscal Year 22-23 . From the dropdown, select the Fiscal Year to view the score. The Fiscal Rating Year uses the prior fiscal year information, and the preliminary ratings are released in August. EX: Fiscal Rating Year 22-23 will evaluate and score the GL Fiscal Year 21-22 information.

*Click* <sup>Q Refresh All</sup>. This will calculate each indicator's points and the overall score. Based on the calculated results, the indicators will display in either green, red, yellow, or gray.

#### **Indicator Legend**

- Green = Indicator has met highest score rating
- Yellow = Indicator has met eligibility, but has not met highest score possible
- Red = Indicator has not met eligibility and has scored a 0.
- Gray = No status and needs to have a manual entry status selected.

#### Dashboard Columns

- Indicator #: Indicator Identifier
- Indicator: Indicator Description
- Calculation: Formula(s) that are used to calculate the result are displayed. If parameters are needed, they can be accessed via the icon displayed.
- Waive: If an indicator is not included in the Fiscal Rating Year evaluation, a yes will display; otherwise, the column will be blank. To maintain the scoring metric of 100%, a waived indicator will automatically receive the maximum points which will be added to the overall score. i.e. For Fiscal Rating Year 21-22, Indicators #10, #16, & #21 were waived.
- Result: During the calculation process, the formula(s) will be calculated and evaluated for True/False. If one or more formulas evaluate to true, a Yes will display; otherwise No will display. If multiple Formulas exist for an indicator, 2 results may be displayed. i.e., Yes/No; however, only one formula must result in true for points to be awarded.
  - To View the Result Formula Variables, *Click the smagnifying icon*. The variables that are being used in the formula will be displayed along with their calculated results.
  - Click printer icon to generate a built-in report to validate variable total.
- Points: During the calculation process points are awarded based on the formula(s) evaluation. To verify the points awarded, review the calculated formula results under calculation then under Points, *Click the magnifying icon to view the point scale*.
- Cap: Several indicators have conditionals that if the condition is not met, a cap is placed on the overall score limiting the school from obtaining a higher score. Once a Cap has been applied, the Cap value will override the total score. The Cap value is displayed in the lower right corner.

- Cap Indicators: #4, #5, #6, #17, #18, #21
- Result Effective: this column displays the date/time stamp for when the indicator was last calculated. Clicking the stamp for when the indicator was last calculated.
   Will re-calculate the individual indicator. If an Section displays, the indicator is not calculated but manually evaluated

| atus | No - the indicator was failed  | ~   |
|------|--------------------------------|-----|
|      | Yes - the indicator was passed | -15 |
|      | No - the indicator was failed  |     |

for Yes/No.

Indicators requiring manual evaluation: #1, #2, #3, #4, #18, #19, #20, #21

#### **KPI Viewer**

| Dashboard   | Dashboard     Reports                                                                                                    |             |       |        |        |     |                        |  |  |  |
|-------------|----------------------------------------------------------------------------------------------------|-------------|-------|--------|--------|-----|------------------------|--|--|--|
|             | Critical Indicators                                                                                                    |             |       |        |        |     |                        |  |  |  |
| Indicator # | Indicator                                                                                                    | Calculation | Waive | Result | Points | Сар | Result Effective       |  |  |  |
| 1           | Was the complete annual financial report (AFR) and charter school financial data submitted to TEA within 30 days of the November 27 or January 28 deadline depending on the charter school's fiscal year end date of June 30 or August 31, respectively?                                                                                                    |             |       | Yes    | N/A    | N/A | ₩ 6/28/2022 9:19:58 PM |  |  |  |
| 2           | Was there an unmodified opinion in the AFR on the financial statements as a whole? (The American Institute of Certified Public Accountants (AICPA) defines<br>unmodified opinion. The external independent auditor determines if there was an unmodified opinion.)                                                                                                    |             |       | Yes    | N/A    | N/A | ₩ 6/28/2022 9:20:05 PM |  |  |  |
| 3           | Was the charter school in compliance with the payment terms of all debt agreements at fiscal year end? (If the charter school was in default in a prior fiscal year,<br>an exemption applies in following years if the charter school is current on its forbearance or payment plan with the lender and the payments are made on schedule<br>for the fiscal year being rated. Also exempted are technical defaults that are not related to monetary defaults. A technical default is a failure to uphold the terms of<br>a debt covenant, contract, or master promissory note even though payments to the lender, trust, or sinking fund are current. A debt agreement is a legal agreement<br>hatween a debtor (nerson company etc. that owes money) and their creditore which includes a lan for paying back the debt.) |             |       | Yes    | N/A    | N/A | ∑ 6/28/2022 9:20:11 PM |  |  |  |

#### **Indicator Parameters**

The base year parameter needs to be entered first and is listed under indictor #5. Parameters can be accessed under the Calculation column. For Indicators missing parameter values, the 0 icon will display. Once all values for an indicator have been entered, the 0 icon will no longer display. The 1 icon will now display. *Click the* 0 or 1 *icon to access the parameters*.

#### Scoring

In the lower right corner of dashboard, the Charter First scores will display.

- Maximum possible points: the maximum points available = 100
- Total Points: the sum of all indicator points
- Cap: Maximum points allowed for scoring based on indicator conditions being met. Overrides total points.

Maximum possible points: 100 Total Points: 100.00 Cap: 79.00

#### **KPI Indicator Report**

*Click* <sup>© Refresh All</sup> prior to running report to recalculate all indicators and apply date/time stamps to all indicators for the most accurate scoring.

*Click* Print *icon*, In the lower right corner of dashboard to generate the KPI Indicator report.

# Charter First User Guide 2022-09-01 - 6 -

08/31/2022 11:27:37 AM

| Demo Dis<br>District #0                                                                                                    | ind Batrict 1 2 Total Page(s) Demo District 1<br>ind #200001 Charter FIRST Worksheet based on Fiscal Year End Data 063/12/222 District #000001 Charter FIRST Worksheet based on Fiscal Year End Data 11/2/37 AM                                                                                                    |                                                                                                    |                                                  | atrict 1 Charter FIRST Worksheet based on Fiscal Year End Data | 1        |     |                                            |  |                                 |                                                                                                    |                                  |
|----------------------------------------------------------------------------------------------------|----------------------------------------------------------------------------------------------------|----------------------------------------------------------------------------------------------------|--------------------------------------------------|----------------------------------------------------------------|----------|-----|--------------------------------------------|--|---------------------------------|----------------------------------------------------------------------------------------------------|----------------------------------|
| Paramet                                                                                                    | Parameters:                                                                                                    |                                                                                                    |                                                  |                                                                | Indicato |     |                                            |  |                                 |                                                                                                    |                                  |
| Setting:                                                                                                    | General Ledger Id.                                                                                                    | 21 - Hodai Raulig Teal                                                                                                    |                                                  |                                                                |          |     |                                            |  | number                          | Charter FIRST Worksheet based on Fiscal Year End Data Waive Results Points Cap Result Cap Result Cap Result Cap                                                                                                    | fective                          |
|                                                                                                    | 2016-2017<br>495.8150<br>NONE<br>NONE                                                                                                    | BYR-Membership Base Year (yyy-yyy)<br>EADA - Estmeted Average Daily Attendance (ADA).<br>NPL - Net Pension Liabilly Objects<br>OPEB - Other Post Employment Benefits Objects                                                                                                    |                                                  |                                                                |          |     |                                            |  | 9                               | Did the charter school's revenues equal or exceed expenses, excluding depreciation? If not, was the charter school's number of days of cash on<br>hard greater than or equal to 40 days? The calculation will use expenses, excluding depreciation. For government charter schools, pension<br>openses will be excluded.                                                                                                    | 11:27 AM<br>: kziegl             |
|                                                                                                    | NONE         PE - Pension Expense Objects           212H         PE - Pension Expense Objects           Facal Year 20-21         Prior/Vear _ Consent Ledger (20)           Facal Year 20-22         Prior/Vear _ Consent Ledger (20)                                                                                                    |                                                                                                    |                                                  |                                                                |          |     |                                            |  | 10                              | Did the charter school average less than a 10 percent variance (80%-110%) when comparing budgeted revenues to actual revenues for the last Yes Yes 10.00 NA (88/31/2022 kziegler                                                                                                    | 11:27 AM<br>kziegl               |
| Indicato                                                                                                    |                                                                                                    | SOESDAPEIMS - Sum all differences in expenses (determined by function) between the Statement of Activities and P<br>TFPODV17 - Threshold for percentage of data variance                                                                                                    | EIMS                                             |                                                                |          | _   |                                            |  | 11                              | Was the ratio of long-term liabilities to brill assets for the charter school sufficient to support long-term solvency (/) (If the charter school's charter) is an experiment of the charter school's charter is an experiment of the charter school's charter school's charter school's charter school's charter school's charter school's charter school's charter school's charter school's charter school's charter school's charter school's charter school's charter school's charter school's charter school's charter school's charter    | 11:27 AM<br>kziegl               |
| number                                                                                                    |                                                                                                    | narter FIRST Worksheet based on Fiscal fear End Data                                                                                                    | Waive Re                                         | sults P                                                        | oints    | Cap | Result Effective                           |  |                                 |                                                                                                    | 44-07 444                        |
|                                                                                                    |                                                                                                    | Critical Indicators                                                                                                    |                                                  |                                                                |          |     |                                            |  | 12                              | Was the debt service coverage ratio sufficient to meet the required debt service? Yes 10.00 NA Valor Vieture<br>Xeightre Xeightre X | : kziegl                         |
| 1                                                                                                    | Was the complete annu<br>January 28 deadline de                                                                                                    | ual financial report (AFR) and charter school financial data submitted to TEA within 30 days of the November 27 or<br>epending on the charter school's fiscal year end date of June 30 or August 31, respectively?                                                                                                    | 3                                                | Yes                                                            | NA       | NA  | 08/31/2022 11:24 AM<br>kziegler - kziegl   |  | 13                              | Did the charter school have a debt-to-capitalization percentage that was reasonable for the charter school to continue operating? Yes 5.00 NA 08/31/2022 kizegier                                                                                                    | 11:27 AM<br>kziegl               |
| 2                                                                                                    | Was there an unmodifie                                                                                                    | ed opinion in the AFR on the financial statements as a whole? (The American Institute of Certified Public Accountants<br>dified opinion. The external independent auditor determines if there was an unmodified opinion.)                                                                                                    |                                                  | Yes                                                            | NA       | NA  | 08/31/2022 11:24 AM<br>kziegler - kziegl   |  | 14                              | Was the charter school's administrative cost ratio equal to or less than the threshold ratio? Yes 10.00 NA 08/31/2022 kz/egier                                                                                                    | 11:27 AM<br>: kziegl             |
|                                                                                                    | Year the charter school in compliance with the payment terms of all debt agreements at fixed year end? (If the charter school was in default in a<br>prior fixed year, on exemption applies in following years if the charter school is current on its fobbarance or payment plane with the school and<br>the payments are made or hadpuild for the fixed year beno trade. All school is durated in dedusts that age on tailed to monetary<br>and the payments are made or hadpuild for the fixed year beno trade. All school is current on the forbarance or payment plane with the school is current or the fixed or the payment plane. All the school is current of the fixed or the payment bene trade. All school is current or the school is current or the plane of the school is current or the school is current or the s |                                                                                                    | as in default in a<br>the lender and<br>monetary |                                                                | +        |     |                                            |  | 15                              | Did the charter school not have a 15 percent decline in the students to staff ratio over 3 years (total enrollment to total staff)? (if the student Yes 10.00 NA 08/31/2022 kizegier                                                                                                    | 11:27 AM<br>kziegl               |
| 2                                                                                                    |                                                                                                    |                                                                                                    |                                                  |                                                                | NA       | NA  | 4 08/31/2022 11:25 AM<br>kziegler - kziegl |  |                                 |                                                                                                    |                                  |
| <sup>3</sup> defaults. A technical default is a failure to uphold the terms of a debt covenant, contract, or master promissory note even though payments to<br>the lender, trust, or sinking fund are current. A debt agreement is a legal agreement between a debtor (person, company, etc. that gives money) |                                                                                                    |                                                                                                    | res                                              |                                                                | nes.     |     |                                            |  | Financial Competence Indicators |                                                                                                    |                                  |
|                                                                                                    | and their creditors, whi                                                                                                    | ich includes a plan for paying back the debt.)                                                                                                    |                                                  |                                                                |          |     |                                            |  | 16                              | Was the charter school's actual average daily attendance (ADA) within 10 percent of the charter school's annual estimated ADA? Yes 5.00 NA 08/31/2022                                                                                                    | : kziegl                         |
| 4                                                                                                    | Did the charter school is<br>Service (IRS), and othe<br>30 days from the date<br>this indicator. If the c                                                                                                    | make inny) payments is the Trauber Referenced System (TRB), Traus Workfore Commission (TWC), Internal Revenue<br>er government glocalis? If the charter school received a warrant hold and the warrant hold was not cleaned within<br>a the warrant hold was issued, the charter school is considered to not have made timely payments and will fail<br>harder school was issued a warrant hold, the maximum points and higher trating that the charter school may                                                                                                    |                                                  | Yes                                                            | NA       | NA  | 08/12/2022 01:06 PM<br>kziegler - kziegl   |  | 17                              | Did the comparison of Public Education Information Management System (PENKS) data to liab information in the charter school's AFR result in a<br>total uninnee of lens than 3 percent of all expenses by function? (If the charter school all is indicator 17, the maximum points and highest<br>rating that the charter school any revent is 69 points, 6 = Above Standard Achievement.)                                                                                                    | 11:27 AM<br>: kziegl             |
|                                                                                                    | receive is 95 points, A<br>30 days).                                                                                                    | A = Superior Achievement (even if the issue surrounding the initial warrant hold was resolved and cleared within                                                                                                    |                                                  |                                                                |          |     |                                            |  | 18                              | Did the external independent auditor report that the AFR was free of any instance(s) of material weaknesses in internal controls over financial<br>reporting and compliance for local, state, or fideral funds? (The AICPA diffnes material weakness.) (If the charter school fails indicator 18,<br>the maximum points and hibbert string that the theter school may acceluse 120 notins. Certain these Standard Accelusement.)                                                                                                    | 11:25 AM<br>- kziegl             |
| 5                                                                                                    | Was the total net asset<br>students in membershi<br>negative net asset bala<br>fifth year of operations.                                                                                                    | balance in the Statement of Financial Position for the charter school greater than zero? (If the charter schools change of<br>over 6 years was 75 percent or more, then the charter school gasses this indicator, (New charter schools that have a<br>nace will pass this indicator if they have an average of 7 percent growth in students year over year until a completes its<br>After the fifty year of operations, the calculation charges to the 7 percent forces are 5 years.) (If the charter school<br>the calculation of the school of the charter school of the charter school of the charter school<br>the school of the charter school of the school of the school of the school of the charter school<br>the school of the school of the s | Ye                                               | s/Yes                                                          | NA       | NA  | 08/31/2022 11:27 AM<br>kziegler: kziegl    |  | 19                              | Did the external independent audior indicate the AFR was free of any instance(s) of material noncompliance for grants, contracts, and laws Ves 10.00 NA 478ADBIN Steamy                                                                                                    | 04:57 PM<br>/sherryw -<br>Walker |
|                                                                                                    | and highest rating the                                                                                                    | at the charter school may receive is 79 points, C = Meets Standard Achievement.)                                                                                                    |                                                  |                                                                |          |     |                                            |  | 20                              | Did the charter school post the required financial information on its website in accoordance with Government Code, Local Government Code, Yes 5.00 NA JR3ADMIN                                                                                                    | 04:57 PM                         |
|                                                                                                    |                                                                                                    |                                                                                                    |                                                  |                                                                |          |     |                                            |  |                                 | Texas Education Code, Lexas Administrative Code and other statutes, laws and rules that were in effect at the charter school's fiscal year end?                                                                                                    | Walker                           |
|                                                                                                    |                                                                                                    | Solvency Indicators                                                                                                    |                                                  |                                                                |          |     |                                            |  | 21                              | Did the charter school serve students that reside within its approved geographic boundaries? (If the charter school fails indicator 21, the Yes Yes NA NA JR3ADMUM and JR3ADMUM and JR3ADMU   | 04:57 PM<br>//sherryw -          |
| 6                                                                                                    | Was the average chan<br>75 days of operational<br>maximum points and                                                                                                    | ge in total net assets over 3 years less than a 25 percent decrease or did the current year total net asset balance exceed<br>expenditures (total expenditures (total expenditures (total expenditures (total expenditures (total expenditures (total expenditures (total expenditures) (total expenditures) (tot           | Ye                                               | sYes                                                           | NA       | NA  | 08/31/2022 11:27 AM<br>kziegler: kziegl    |  |                                 | Maximum possible points: 100 Total Points: 100.00 Cap: 100                                                                                                    | Nalker                           |
| 7                                                                                                    | Was the number of day will use expenses, excl                                                                                                    | ys of cash on hand and current investments for the charter school sufficient to cover operating expenses? The calculation<br>luding depreciation.                                                                                                    | 8                                                | Yes                                                            | 10.00    | NA  | 08/31/2022 11:27 AM<br>kziegler: kziegl    |  |                                 |                                                                                                    |                                  |
| 8                                                                                                    | Was the measure of cu                                                                                                    | urrent assets to current liabilities ratio for the charter school sufficient to cover short-term debt?                                                                                                    | 3                                                | Yes                                                            | 10.00    | NA  | 08/31/2022 11:27 AM<br>kziegler: kziegl    |  |                                 |                                                                                                    |                                  |
|                                                                                                    |                                                                                                    |                                                                                                    |                                                  |                                                                |          |     |                                            |  |                                 |                                                                                                    |                                  |

NOTICE: This report may contain information that is privileged, confidential and/or exempt from disclosure under applicable law. Scores are based only on the most current information provided and is not indicative of up to date or fully reconciled books.

Page 1 of 2

NOTICE: This report may contain information that is privileged, confidential and/or exempt from disclosure under applicable law. Scores are based only on the most current information provided and is not indicative of up to date or fully reconciled books.

Page 2 of 2

## **Resource Reports**

| Click the Reports                        | tab to open the Reporting | g window.                                             |
|------------------------------------------|---------------------------|-------------------------------------------------------|
| Dashboard Reports                        |                           |                                                       |
|                                          |                           | Q Refresh All Fiscal Rating Year: Fiscal Year 21-22 ✓ |
| Report* (Balance Sheet V)                | ₽.                        |                                                       |
| Parameters                               |                           |                                                       |
| Level Account Code 👻                     | Fund                      |                                                       |
| Effective Date 8/31/2022                 | Function                  |                                                       |
| District Filter 000001-Demo District 1 🗸 | Object                    |                                                       |
| Export Format PDF - Native               | Sub-Object 1              |                                                       |
| 🕭 Run Report                             | Organization              |                                                       |
|                                          | Fiscal Year               |                                                       |
|                                          | Program Intent            |                                                       |
|                                          | Sub-Object 2              |                                                       |
|                                          | Sub-Object 3              |                                                       |
|                                          | Filter Help               |                                                       |

The reports below can be generated for validation and auditing purposes as a resource document to verify the calculated result totals.

Select a report from the dropdown. All required parameters for the report will display. Enter the values and select the excel report

format so that the information can be totaled easily. Click Run Report

Open the report and total the applicable column amounts and compare to the Dashboard calculated totals for each indicator.

| Balance Sheet 💫 🗸                | KPI Viewer                                 |    | Α    | В           | С           |
|----------------------------------|--------------------------------------------|----|------|-------------|-------------|
| Balance Sheet                    |                                            | 1  | Code | Description | Amount      |
| Budget vs. Actual                |                                            | 2  | 1101 | Regions Ba  | 267930.64   |
| Cash Elow Statement              | Dashboard Reports                          | 3  | 1108 | Petty Cash  | 200         |
|                                  |                                            | 4  | 1120 | Edward Jo   | 0           |
| Expenditures                     |                                            | 5  | 1241 | Due from \$ | 0           |
| Expenditures vs. Revenues        | Report* Statement of Financial Condition 🗸 | 6  | 1290 | Other Rece  | 43.49       |
| FSP Staff Salary                 | Parametere                                 | 7  | 1410 | Deferred E  | 0           |
| Conoral Lodgor                   | r alameters                                | 19 | 2121 | Bonds Pay   | 0           |
| General Ledger                   | General Ledger Fiscal Year 22-23 ▼         | 20 | 2151 | Federal Wi  | -23289.91   |
| Income Statement                 | Effective Date (2/01/0000)                 | 21 | 2152 | FICA /Med   | -9724.02    |
| Principal/Superintendent Report  |                                            | 31 | 2310 | Deferred F  | -5029       |
| Statement of Financial Condition | District Filter 000001-Demo District 1 🗸   | 32 | 2510 | Bonds Pay   | 0           |
| Student Demographic Extract      | Export Format XLS - Excel                  | 33 | 2520 | Loans Paya  | -1609452.25 |
| Trial Balance                    | 🍖 Run Report                               | 34 |      |             | 546543.92   |

#### Resource Report Parameters for validating formula variable totals

The chart below identifies which Resource Report needs to be run for each formula variable and what dates, etc. need to be used for the report parameters. Using the correct General Ledger, School Year, and Dates when generating the reports is critical when validating variable totals.

#### \*\* NOTE:

Code table -> Object.

For Indicator 6,7,9, and 12, Depreciation Expense object code 6449 must have it's purpose set to Depreciation Expense in Finance->

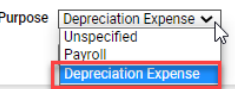

For Indicator 16B Estimated ADA, the School can obtain this value from their FSP Report for the appropriate school year

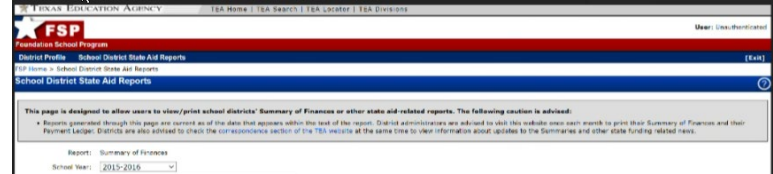

| Formula<br>Variable | Description                                    | Resource Report                                                                                                    | Fiscal Rating Year<br>2022-2023                        | Parameter Examples                                                                                                    |
|---------------------|------------------------------------------------|----------------------------------------------------------------------------------------------------|--------------------------------------------------------|----------------------------------------------------------------------------------------------------|
| 1,2,3,4             | Manually entered                               | Manual                                                                                                    | Year under<br>Review 21-22;<br>base year 2017-<br>2018 |                                                                                                    |
| 5A                  | total net asset (current<br>year under review) | Statement Of Financial Condition<br>08/31/XX (Spring of Year under<br>Review). Total Assets 1xxx -total<br>liabilities 2xxx =total Net Assets | GL 21-22 Total Net<br>Assets 8/31/2022                 | BYR     2017-2018     Membership Base Year (ууу-уууу)       NPL     2155     Net Pension Liability Objects       OPEB     NONE     Other Post Employment Benefits Objects       PE     6146     Pension Expense Objects |
| 5B1                 | Pension expense                                | manual entry                                                                                                    |                                                        |                                                                                                    |
| 5B2                 | OPEB                                           | manual entry                                                                                                    |                                                        |                                                                                                    |
| 5B3                 | NPL                                            | manual entry                                                                                                    |                                                        |                                                                                                    |
| 5B                  | Total B                                        |                                                                                                    |                                                        |                                                                                                    |
| 5C                  | Net Assets Threshold                           |                                                                                                    |                                                        |                                                                                                    |

Charter First User Guide 2022-09-01 - 9 -

**Student Demographic extract fall** # Students in PEIMS snapshot date (last Friday in membership in year 5 October)- enrollment totals for all OCT 29,2021 5D from base year enrollment types except 0 Student Demographic extract fall **PEIMS** snapshot date (last Friday in October)- enrollment totals for all enrollment types except 0 5E # Students in base year Oct 27.2017 Threshold % change in 5F Membership A + B > C or ((( D - E) / E) \* 100 ) >= F; B= Formula B1+B2+B3 **Statement Of Financial Condition** Total Net Assets year 1 GL 18-19 total Net 08/31/XX Total Assets 1xxx - Total 6A Assets 08/31/2019 (3 year prior current) Liabilities 2xxx = Total Net Assets **Statement Of Financial Condition** Total Net Assets year 2 08/31/XX Total Assets 1xxx - Total GL 19-20 total Net (2 year prior current) 6B Assets 08/31/2020 Liabilities 2xxx = Total Net Assets Total Net Assets year 3 **Statement Of Financial Condition** GL 20-21 total Net **6C** (1 year prior current) Assets 08/31/2021 08/31/XX Total Net Assets year 4 **Statement Of Financial Condition** GL 21-22 total Net (current year) Assets 08/31/2022 6D 08/31/XX 09/01/2021-6E **Total Expenditures** Expenditure Rpt 6XXX 09/01-08/31/XX 08/31/2022 09/01/2021-6F Depreciation Expenditure Rpt 6449 09/01-08/31/XX 08/31/2022 [(( B - A ) / A ) + (( C - B ) / B ) + (( D - C Avg Change Net Assets () / C ) ] / 3 = G6G over 3 years 75 Days Operational 6H [(E - F) / 365] \* 75 = H Expenses [((B-A)/A)+((C-B)/B)+((D-C)/C))]/3 < 25% OR Formula D>H

Charter First User Guide 2022-09-01 - 10 -

GL 21-22 Manual parameter entry C&E New parameter, C&E, added 7A Cash & Equivalents data feed codes 8/31/2022 using data Feed. C&E 1101,1110 Cash & Equivalents Data Feed Codes Manual parameter entry STI data feed GL 21-22 New Parameter, STI, added using 7B Current Investments codes 8/31/2022 data feed STI 1120 Short Term Investments Data Feed Codes GL 21-22 7C **Total Expenditures** Expenditures 6XXX 09/01- 08/31/20XX 8/31/2022 GL 21-22 7D Depreciation Expenditures 6449 09/01-08/31/20XX 8/31/2022 7E Pension Expense **Manual Entry** Days of Cash on hand 7F current investments [(A + B) / (C - D - E)] \*Formula 365 = F

2022-09-01 - 11 -

|         |                           | current assets include Balance Sheet |             |                                                  |
|---------|---------------------------|--------------------------------------|-------------|--------------------------------------------------|
| 8A      |                           | 11xx-14xx 08/31/20XX                 | 8/31/2022   |                                                  |
|         |                           | current Liabilities include Balance  |             |                                                  |
|         |                           | Sheet 21XX,22xx,23xx,24xx            |             |                                                  |
| 8B      |                           | 08/31/20XX                           | 8/31/2022   |                                                  |
|         | Current Asset to          |                                      |             |                                                  |
| 8C      | Liabilities Ratio         | (A / B) = C                          |             |                                                  |
|         | Threshold for Current     |                                      |             |                                                  |
|         | Assets to Current         |                                      |             |                                                  |
| 8D      | Liabilities Ratio:        |                                      |             |                                                  |
| Formula | (A / B) = C               |                                      |             |                                                  |
|         |                           |                                      |             |                                                  |
|         |                           |                                      | 09/01/2021- |                                                  |
| 9A      | Total Revenue             | Exp &Rev 5XXX 09/01-08/31/20XX       | 08/31/2022  |                                                  |
|         |                           |                                      | 09/01/2021- |                                                  |
| 9B      | I otal Expenses           | Exp &Rev 6XXX 09/01-08/31/20XX       | 08/31/2022  | NPL 2155 Net Pension Liability Objects           |
|         |                           |                                      | 09/01/2021- | OPEB None Other Post Employment Benefits Objects |
| 90      | Depreciation              | Exp &Rev 6449 09/01-08/31/20XX       | 08/31/2022  | PE 6146 Pension Expense Objects                  |
|         | PE, OPEB, NPL as          |                                      | 09/01/2021- |                                                  |
| 9D      | applicable                | Exp &Rev 614X 09/01-08/31/20XX       | 08/31/2022  |                                                  |
| 9E      | Calculated outcome        |                                      |             |                                                  |
|         | Days cash on hand from    |                                      |             |                                                  |
| 9F      | #7                        |                                      |             |                                                  |
| Formula | [A / (B - C - D) - 1] > 0 |                                      |             |                                                  |
|         |                           | Revised based on Robin's Input to    |             |                                                  |
|         |                           | use Funds 199/420 and obj codes      |             |                                                  |
|         |                           | 57XX /58XX                           |             |                                                  |
|         |                           | 17-18 Budget vs actual Detail Fund   |             |                                                  |
|         | 2 years back Actual       | 199/420 for Obj Codes 57XX/58XX      | 09/01/2019- |                                                  |
| 10A     | revenue                   | 09/01-08/31/XX;                      | 08/31/2020  |                                                  |
|         |                           | 17-18 Budget vs actual Detail Fund   |             |                                                  |
|         | 2 years back Budget       | 199/420 for Obj Codes 57XX/58XX      | 09/01/2019- |                                                  |
| 10B     | Revenue                   | 09/01-08/31/XX;                      | 08/31/2020  |                                                  |
| 10V1    | A-B/B                     |                                      |             |                                                  |

2022-09-01 - 12 -

|         |                                   | 2018-19Budget vs actual Detail Fund  |             |                                                  |
|---------|-----------------------------------|--------------------------------------|-------------|--------------------------------------------------|
| 100     | 1 year back actual                | 199/420 for Obj Codes 57XX/58XX      | 09/01/2020- |                                                  |
| 100     |                                   | 2018-19 Budget vs actual Detail Fund | 00/01/2021  |                                                  |
|         | 1 vear back budget                | 199/420 for Obi Codes 57XX/58XX      | 09/01/2020- |                                                  |
| 10D     | revenue                           | 09/01-08/31/XX                       | 08/31/2021  |                                                  |
| 10V2    | C-D/D                             |                                      |             |                                                  |
|         |                                   | 2019-20 Budget vs actual Detail Fund |             |                                                  |
|         |                                   | 199/420 for Obj Codes 57XX/58XX      | 09/01/2021- |                                                  |
| 10E     | Current Actual Revenue            | 09/01-08/31/XX                       | 08/31/2022  |                                                  |
|         |                                   | 2019-20 Budget vs actual Detail Fund |             |                                                  |
| 405     | Comment Doudenet revenue          | 199/420 for Obj Codes 57XX/58XX      | 09/01/2021- |                                                  |
| 10F     |                                   | 09/01-08/31/XX                       | 08/31/2022  |                                                  |
| 1003    | $\Box - \Gamma/\Gamma$            | Varianco Avorago                     |             |                                                  |
| 100     | (V + V2 + V3)/3                   | Vallance Average                     |             |                                                  |
|         | D + ((E - E) / E) / ((C - E) / F) |                                      |             |                                                  |
| Formula | +/- 10%                           |                                      |             |                                                  |
|         |                                   |                                      |             |                                                  |
| 11A     | Long Term Liabilities             | Balance Sheet 25XX 08/31/XX          | 8/31/2022   | BYR 2017-2018 Membership Base Year (yyy-yyy)     |
| 11B1    | PE                                |                                      |             | NPL 2155 Net Pension Liability Objects           |
| 11B2    | OPEB                              |                                      |             | OPEB NONE Other Post Employment Benefits Objects |
| 11B3    | NPL                               |                                      |             | PE 6146 Pension Expense Objects                  |
| 11B     | PE + OPEB + NPL                   | Balance Sheet 614X 08/31/XX          | 8/31/2022   |                                                  |
| 440     |                                   | Statement Financial 1XXX             | 0/04/0000   |                                                  |
| 110     |                                   |                                      | 8/31/2022   |                                                  |
| טור     | calculation                       | (А-В)/С                              |             |                                                  |
|         | Number of students in             | Student Demographic extract fall     |             |                                                  |
|         | membership in year 5              | October)- enrollment totals for all  |             |                                                  |
| 11E     | from base year                    | enrollment types except 0            | OCT 29.2021 |                                                  |
|         | nom sabo your                     | Student Demographic extract fall     |             |                                                  |
|         |                                   | PEIMS snapshot date (last Friday in  |             |                                                  |
|         | Number of students in             | October)- enrollment totals for all  |             |                                                  |
| 11F     | membership in base year           | enrollment types except 0            | Oct 27,2017 |                                                  |

2022-09-01 - 13 -

| 11G     | Threshold %               |                                               |              |                                   |
|---------|---------------------------|-----------------------------------------------|--------------|-----------------------------------|
|         | (A - B) / C = D OR (((E - |                                               |              |                                   |
|         | F) / F) * 100) >= G; B =  |                                               |              |                                   |
| Formula | B1 + B2 + B3              |                                               |              |                                   |
|         |                           |                                               |              |                                   |
| 404     | <b>T</b> ( ) <b>D</b>     |                                               | 09/01/2021-  |                                   |
| 12A     | I otal Revenue            | I rial Balance 5XXX 09/01-08/31/XX            | 08/31/2022   | PE 6146 Pension Expense Objects   |
| 400     | Total Expanses            |                                               | 09/01/2021-  | PR 212% Principal Expense Objects |
| 120     | Total Expenses            | Expenditures 6xxx 09/01-06/31/XX              | 08/31/2022   |                                   |
| 120     | Depreciation              | Expanditures 6//9 09/01-08/31/XX              | 09/01/2021-  |                                   |
| 120     | Depreciation              |                                               | 00/01/2022   |                                   |
| 12D     | Interest amount           | Trial Balance 65XX 09/01-08/31/20XX           | 08/31/2022   |                                   |
|         |                           |                                               | 00/01/2022   |                                   |
|         |                           | General Ledger Detail 09/01-                  |              |                                   |
| 405     |                           | 08/31/20XX manual entry object codes          | 09/01/2021-  |                                   |
| 12E     | Principal Amount          | PR (2520)                                     | 08/31/2022   |                                   |
| 405     |                           | I rial Balance 6146 09/01/XX -                | 09/01/2021-  |                                   |
| 12F     | Pension Expenses          | 08/31/20XX; manual entry                      | 08/31/2022   |                                   |
| 12G     | Calculation               | Business Rule: If $D + E = 0$ (divide by zero |              |                                   |
|         |                           | error), default to max points per State       |              |                                   |
| Formula | (A - B + C + D + E + F)/  |                                               |              |                                   |
| Fornula | (D + E) = G               |                                               |              |                                   |
| 13.0    | Long Term Liphilities     | Balanco Shoot 25XX 08/31/20XX                 | 8/31/2022    |                                   |
| IJA     |                           | Palance Sheet 09/21/20XX Accesto              | 0/31/2022    |                                   |
| 13B     | Total Net Assets          |                                               | 8/31/2022    |                                   |
| 130     | Debt to Capitalization    |                                               | 0/0 1/2022   |                                   |
| 130     | Ratio                     |                                               |              |                                   |
| Formula | A / (B + A) * 100 = C     |                                               |              |                                   |
|         |                           |                                               |              |                                   |
|         |                           | Principal Superintendent report run           |              |                                   |
|         | Avg Daily Attendance      | by cycle for cycle 6- on the                  |              |                                   |
|         | (Sum of Attendance        | Consolidated page use N: Refined              |              |                                   |
|         | Counts ÷ Days of          | ADA (F/A) total -School Year under            |              |                                   |
| 14A     | Instruction)              | review                                        | SY 2021-2022 |                                   |

2022-09-01 - 14 -

| 14B1    | Functions 21 + 41 (in<br>Funds 199 and 420)              | Exp Rpt or Balance Sheet Report<br>Functions 21 + 41 (in Funds 199 and<br>420) 09/01-08/31/XX                   | 09/01/2021-<br>08/31/2022 |  |
|---------|----------------------------------------------------------|----------------------------------------------------------------------------------------------------|---------------------------|--|
| 14B2    | Functions 11 + 12 + 13<br>+ 31 (in Funds 199 and<br>420) | Exp Rpt or Balance Sheet Report<br>Functions 11 + 12 + 13 + 31 (in Funds<br>199 and 420) 09/01-08/31/XX         | 09/01/2021-<br>08/31/2022 |  |
| Formula | B1/B2 = C                                                | Threshold Ratio Ranges (Based on<br>Charter School Size)                                                        |                           |  |
|         |                                                          |                                                                                                    |                           |  |
|         |                                                          | Otudant Dana manhia autorat fall                                                                                |                           |  |
|         |                                                          | Student Demographic extract fall                                                                                |                           |  |
|         |                                                          | October Year under review)                                                                                      |                           |  |
|         | # Current enrolled                                       | enrollment totals for all enrollment                                                                            |                           |  |
| 15A1    | students                                                 | types except 0                                                                                                  | Oct 30,2021               |  |
|         |                                                          | FSP Staff Salary Total FTE Oct XXXX                                                                             |                           |  |
| 15A2    | # Current FTE staff                                      | Year under review                                                                                               | Oct-21                    |  |
| 4504    | # Enrolled students 3                                    | Student Demographic extract fall<br>PEIMS snapshot date (last Friday in<br>October XXXX)- enrollment totals for | Oct 25 2010               |  |
| 1501    | # ETE Stoff 2 vegra prior                                | all enrollment types except 0                                                                                   | Oct 25,2019               |  |
| 1902    | # FTE Stall 3 years prior                                | Student Demographic extract fell                                                                                | 001-19                    |  |
|         |                                                          | PEIMS snapshot date (last Friday in                                                                             |                           |  |
|         | # Current students                                       | October Year under review)                                                                                      |                           |  |
| 150     | # Current students                                       | enroliment totals for all enroliment                                                                            | Oct 29 2021               |  |
| 100     | # Eprolled Students in                                   | Student Domographic extract fell                                                                                | 001 20,202 1              |  |
|         | # Enrolled Students III<br>membership 3 years            | PEIMS snapshot date (last Friday in                                                                             |                           |  |
|         | prior to year under                                      | October XXXX)- enrollment totals for                                                                            |                           |  |
| 15D     | review                                                   | all enrollment types except 0                                                                                   | Oct 25,2019               |  |
| 15E     | Student /Staff Ratio year<br>under review                | A1/A2                                                                                                    |                           |  |

2022-09-01 - 15 -

|         | Student /Staff Ratio 3                                  |                                         |             |                                                                                                    |
|---------|---------------------------------------------------------|-----------------------------------------|-------------|----------------------------------------------------------------------------------------------------|
|         | years prior Year under                                  |                                         |             |                                                                                                    |
| 15F     | review                                                  | B1/B2                                   |             |                                                                                                    |
| 15G     | E/F -1 >015                                             |                                         |             |                                                                                                    |
|         | Current Student Count -                                 |                                         |             |                                                                                                    |
| 15H     | 3 years Prior count                                     |                                         |             |                                                                                                    |
|         | A1 / A2=A; B1/ B2 = B;                                  |                                         |             |                                                                                                    |
|         | (A / B) - 1 > -0.15 or C-D                              | <b>Web</b> : ((A/B) / (C/D)) -1 > -0.15 |             |                                                                                                    |
| Formula | >0                                                      | or A-C > 0                              |             |                                                                                                    |
|         |                                                         |                                         |             |                                                                                                    |
|         |                                                         | Principal Superintendent report run     |             |                                                                                                    |
|         |                                                         | by cycle for cycle 6- on the            |             |                                                                                                    |
|         |                                                         | Consolidated page use N: Refined        |             | FADA 0/0/77                                                                                                    |
| 16A     | Actual ADA                                              | ADA (F/A) total -Year under review      | SY 21-22    | EAUA 862.67 Estimated Average Daily Attendance (ADA).                                                                    |
| 16B     | Estimated ADA                                           | Manual Input value                      |             |                                                                                                    |
| 16C     | Variance (%)                                            |                                         |             |                                                                                                    |
| Formula | (A - B) / B = C <= 10%                                  |                                         |             |                                                                                                    |
|         |                                                         |                                         |             |                                                                                                    |
|         | Data Variance (Sum of                                   |                                         |             | SOEBOAPEINS 1102 Sum all differences in expenses (determined by function) between the Statement of Activities and PEI//S |
| 17A     | differences)                                            | manual input value                      |             | TFP00V17 3 Trreshold for percentage of data variance                                                                     |
|         |                                                         |                                         | 09/01/2021- |                                                                                                    |
| 17B     | Total Expenses                                          | Expenditures 6xxx 09/01-08/31/XX        | 08/31/2022  |                                                                                                    |
| 17C     | Total Variance                                          |                                         |             |                                                                                                    |
|         | Threshold for % of Data                                 |                                         |             |                                                                                                    |
| 17D     | Variance                                                |                                         |             |                                                                                                    |
| Formula | (A/B) = C; C <d< th=""><th></th><th></th><th></th></d<> |                                         |             |                                                                                                    |
|         |                                                         |                                         |             |                                                                                                    |
|         | Yes/No Status manually                                  |                                         |             |                                                                                                    |
| 18      | entered                                                 |                                         |             |                                                                                                    |
|         | Yes/No Status manually                                  |                                         |             |                                                                                                    |
| 19      | entered                                                 |                                         |             |                                                                                                    |
|         | Yes/No Status manually                                  |                                         |             |                                                                                                    |
| 20      | entered                                                 |                                         |             |                                                                                                    |
|         | Yes/No Status manually                                  | For some Fiscal Rating Years this       |             |                                                                                                    |
| 21      | entered                                                 | indicator is waived                     |             |                                                                                                    |